#### **TRIAGEM INICIAL**

Acessos permitidos: Magistrado, Diretor de Secretaria e Assistente Avançado.

Movimento: não dá movimento

Situação do processo: não altera

Nome da tarefa no painel: [S] Triagem inicial

**Glossário:** Aplicável para a realização de atividades iniciais do processo. Tarefa própria de Secretaria, mas executável pelo Gabinete.

Comportamento: Tarefa de seleção. Tarefas possíveis:

- Anular evolução.
- Cancelar processos
- Registrar conclusão
- Cumprimentos

### ATENÇÃO:

- O processo só supera a fase inicial no fluxo do PJe/TJES quando tiver pelo menos um Ato Judicial e houver sido expedida a certidão de Conferência Inicial.
- A opção Anular evolução só abre se a Classe pertencer ao agrupamento de classes evoluídas em razão de mudança de fase de processo JULGADO: 156 - Cumprimento de Sentença;

1114 - Execução Contra a Fazenda Pública

O processo no qual forem autoras as pessoas jurídicas de direito público, alcançando suas autarquias, fundações públicas e as entidades fiscalizadoras do exercício profissional, tramitam independente de antecipação de custas (art.19, *caput*, da Lei 9.974/13), devendo ser pagas ao final até mesmo pela Fazenda Pública (parágrafo único, do art. 19 da Lei 9.974/13), exceto quanto ao Estado do Espírito Santo, suas Autarquias, Fundações Públicas e Agências Reguladoras, tendo em vista a isenção estabelecida nos termos do art. 20, V, da Lei 9.974/13. Mas, "tramitando o feito em que a Fazenda Pública Estadual for sucumbente em vara judicial não oficializada, responderá o Estado pelas custas processuais", a teor do art.20, §1º da Lei 9.974/13.

#### PASSO-A-PASSO:

- 1) Na tela da tarefa são exibidas todas as tarefas abertas e o último Ato Judicial (se houver).
- O checkbox <u>Cumprimento de Urgência</u> ao ser selecionado em conjunto com a opção <u>Cumprimentos</u> o processo é encaminhado para a tarefa [S] Cumprimentos – (urgência).
- 3) Clique na "Próxima ação" desejada.

| TJ - Fluxo Principal: 1 > [S] Triagem inicial |                                                         |  |
|-----------------------------------------------|---------------------------------------------------------|--|
| [S] Triagem inicial                           |                                                         |  |
| TAREFAS ABERTAS = [S] Triagem inicial         | Ŷ                                                       |  |
|                                               | Ainda não há ato judicial produzido nos presentes autos |  |
|                                               |                                                         |  |
| Cumprimentos de urgência                      |                                                         |  |

### TRIAGEM DE PROCESSO EM CURSO

Acessos permitidos: Magistrado, Diretor de Secretaria, Assistente Avançado.

Movimento: não tem movimento.

Situação do processo: não altera.

Nome das tarefas no painel: [S] Triagem de processo em curso

**Glossário:** Aplicável para a realização de atividades no curso do processo, se já superada a fase inicial do processo. Tarefa própria de Secretaria, mas executável pelo Gabinete.

Comportamento: Tarefa de seleção. Tarefas possíveis para selecionar:

- Anular evolução
- Arquivar processo provisoriamente
- Baixar processo
- Cancelar processo
- Cumprimentos
- Registrar conclusão
- Suspensão

### ATENÇÃO:

- O processo é considerado em curso, no fluxo do PJe/TJES, quando tiver pelo menos um Ato Judicial e a expedição da certidão de Conferência Inicial.
- A opção "Anular evolução" só abre se a Classe pertencer ao agrupamento de classes evoluídas em razão de mudança de fase de processo JULGADO:

156 – Cumprimento de Sentença

1114 – Execução Contra a Fazenda Pública

### PASSO-A-PASSO:

1) Selecione a "Próxima ação" desejada e clique em "OK".

|                                                                                                    | Л                                                                                                    |                                                                                                   |
|----------------------------------------------------------------------------------------------------|----------------------------------------------------------------------------------------------------|---------------------------------------------------------------------------------------------------|
| FAS ABERTAS = [S] Triagem de processo em curso                                                                                                    | V                                                                                                    |                                                                                                   |
|                                                                                                    | ESTADO DO ESPÍRITO SANTO<br>PODER JUNCIÁRIO<br>Vara da Fazada Pública Municipal de Serra<br>Averda Gebilo Waga, 25. Fórum D. Jaias Mareal Gunaha, Sane Cento, SERRA - ES - CEP. 29176-090<br>Tablence/TJ 201701 | Per: Camipardati Aurgae<br>Enc. 00620015 151 00<br>Tipo de Documento: Desato<br>Becamento: Desato |
| PROCESSO Nº 8880003-96.2015.8.08.0048<br>EXECUÇÃO IFSCAL (1116)<br>EXEQUÊNTE: MUNICIPIO DE SERRA<br>EXECUTADO: SAGIITARLI CANIS, CASSIOPEIAE CARINAE, OMICR                 | ON ZETA                                                                                                    |                                                                                                   |
|                                                                                                    | DESPACHO                                                                                                    |                                                                                                   |
| [Digite aqui o teor do despacho]                                                                                                    |                                                                                                    |                                                                                                   |
|                                                                                                    | SERRA-ES, 8 de maio de 2015.                                                                                                    |                                                                                                   |
|                                                                                                    | Camelopardalis Aurigae<br>Juic(a) de Direito                                                                                                    |                                                                                                   |
| Selectore           Arquivar processo           Jaior processo           primentos de urg           Cancellar processo           Cumprimentos           Registrar conclusão |                                                                                                    |                                                                                                   |

### **TRIAGEM DE PROCESSO JULGADO**

Acessos permitidos: Magistrado, Diretor de Secretaria, Assistente Avançado.

Movimento: não tem movimento.

Situação do processo: não altera.

Nome das tarefas no painel: [S] Triagem de processo julgado

**Glossário:** Aplicável para a realização de atividades após o JULGAMENTO do processo. Tarefa própria de Secretaria, mas executável pelo Gabinete.

Comportamento: Tarefa de seleção. Tarefas possíveis para selecionar:

- Anular evolução
- Arquivar definitivamente
- Arquivar processo provisoriamente
- Baixar processo
- Cancelar processo
- Certificar Trânsito em Julgado
- Cumprimentos
- Evoluir Classe
- Instância Superior Encaminhar
- Registrar conclusão
- Suspensão

### ATENÇÃO:

- O processo é considerado julgado, no fluxo do PJe/TJES, quando tiver pelo menos um movimento da árvore Magistrado/Julgamento (código 193).
- Se o processo tiver os movimentos Reforma de decisão anterior (código 190) ou Decisão anterior (código 945) após um movimento da árvore Magistrado/Julgamento (código 193), o processo terá a situação alterada para Tramitando e a Triagem será de "Triagem processo em curso".
- A opção "Anular evolução" só abre se a Classe pertencer ao agrupamento de classes evoluídas em razão de mudança de fase de processo JULGADO:

156 – Cumprimento de Sentença

1114 – Execução Contra a Fazenda Pública

#### PASSO-A-PASSO:

1) Selecione a "Próxima ação" desejada e clique em "OK".

| un Deineineb 4 x FEI Trianner de presence infende                                                                          |                                                                                                    |                                                                                                    |
|----------------------------------------------------------------------------------------------------|----------------------------------------------------------------------------------------------------|----------------------------------------------------------------------------------------------------|
| ixo Principal. 1 > [5] Triageni de processo julgado                                                                        |                                                                                                    |                                                                                                    |
| igem de processo julgado                                                                                                   | Π                                                                                                    |                                                                                                    |
| FAS ABERTAS = [S] Triagem de processo julgado 🛛 🧲 📩                                                                        | V                                                                                                    |                                                                                                    |
|                                                                                                    |                                                                                                    | 0                                                                                                  |
|                                                                                                    | ESTADO DO ESPÍRITO SANTO<br>PODER JUDICIARIO<br><b>Vara da Escanda Fública Municipal de Serra</b><br>Avenida Getúlio Varga, 250. Fórum Dr. Jois Munaci Canalho, Sem Carton, SERRA - ES - CEP. 29176-080<br>Tietotas (27.29101) | Porr Camebordata Aurigas<br>Enr: (11620215 2018:1)<br>Ter: 11620215 2018:1)<br>Documento: Sentença |
| PROCESSO Nº 880003.96.2015.8.08.0048<br>EXEQUENTE: MUNICIPIO DE SERRA<br>EXECUTADO: SAGITTARLI CANIS, CASSIOPEIAE CARINAE, | , OMICRON ZETA                                                                                                    |                                                                                                    |
|                                                                                                    | SENTENÇA                                                                                                    |                                                                                                    |
|                                                                                                    |                                                                                                    |                                                                                                    |
| [Digite o teor da sentença]                                                                                                |                                                                                                    |                                                                                                    |
| P.R.L                                                                                                    |                                                                                                    |                                                                                                    |
|                                                                                                    | SERRA-ES. 11 de maio de 2015.                                                                                                    |                                                                                                    |
|                                                                                                    |                                                                                                    |                                                                                                    |
|                                                                                                    |                                                                                                    |                                                                                                    |
|                                                                                                    | Camelopardalis Aurigae                                                                                                    |                                                                                                    |
|                                                                                                    | Camelopardalis Aurigae<br>Juiz(a) de Direito                                                                                                    |                                                                                                    |
|                                                                                                    | Camelopardalis Aurigee<br>Juiz(a) de Direito                                                                                                    |                                                                                                    |
| rimentos de urgência                                                                                                    | Carnelopardalis Aurigee<br>Juiz(a) de Direito                                                                                                    |                                                                                                    |
| primentos de urgência<br>Próxima ação: Selecione. v o                                                                      | Camelopardalia Aurgae<br>Juliz(a) de Direito                                                                                                    |                                                                                                    |
| Próxima ação: Selecione.                                                                                                   | Carrelopardalis Aurgae<br>Juiz(a) de Direito                                                                                                    |                                                                                                    |

### **CONFERÊNCIA INICIAL**

Acessos permitidos: Magistrado, Diretor de Secretaria e Assistente Avançado.

Movimento (automático): Expedição de certidão (Código 60)

#### Situação do processo: não altera

Nome da tarefa no painel: [S] Conferência inicial

**Glossário:** Permite a expedição de certidão de conformidade ou não conformidade dos dados cadastrados com o conteúdo do(s) documento(s) anexado(s).

#### Capitulação legal:

Nessa tarefa devem ser observados todos os atos ordinatórios (independentes de despacho), conforme discriminados no Código de Normas, nos termos do art. 93, IV da CF:

- art. 51,II efetuar os acertos dos dados decorrentes de erros materiais no cadastramento dos autos afetos à escrivania, sobretudo quanto à identificação das partes, classe e assunto;
- art. 51,§1° quando as petições iniciais não atenderem aos requisitos estabelecidos para o cadastramento, o chefe de secretaria diligenciará para que a omissão seja suprida, intimando o advogado do autor, independentemente de despacho. (art. 282 do CPC);
- art. 316, II Verificado o equívoco referido no inciso I deste artigo, o chefe de secretaria fará a correção.

(\*) Art. 93, XIV, da CF - Os servidores receberão delegação para a prática de atos de administração e atos de mero expediente sem caráter decisório.

**Comportamento:** Editor de texto carrega o "**tipo de documento**" Certidão Conferência Inicial e os modelos cadastrados no mesmo para o registro das constatações de conformidade ou não conformidade.

### ATENÇÃO:

Os dados cadastrais são responsáveis por determinar o Juízo competente (juízo, classe, assunto); conduz à equidade na distribuição (número de partes, classe e assunto); a regular citação/intimação das partes (observar que todas devem estar cadastradas com respectivas qualificações, com indicação correta do endereço), à priorização ou comportamento de urgência etc. Diante disso, torna-se imperioso tomar todas as medidas cabíveis para suprir inconsistências, conforme autorizado nos termos do art. 51, §1° a 4° do Código de Normas:

"§ 1°. Quando as petições iniciais não atenderem aos requisitos estabelecidos para o cadastramento, **o chefe de secretaria diligenciará para que a omissão seja suprida, intimando o advogado do autor, independentemente de despacho**. § 2°. Referindo-se a omissão aos dados da parte contrária, o chefe de secretaria providenciará as buscas e a inserção por ocasião da primeira audiência a ser realizada com as partes. § 3°. Havendo alteração do endereço das partes e terceiros admitidos no processo, assim como alteração dos dados dos advogados, deverá proceder imediatamente às alterações nos sistemas informatizados. § 4°. Na hipótese da integração ulterior do litisconsorte, assistência ou intervenção de terceiros, bem como na exclusão de parte, o chefe de secretaria, após a apreciação e deferimento do juiz, deverá realizar a vinculação/desvinculação no sistema de gerenciamento processual de 1° grau".

- A alteração da Classe e/ou assunto pode repercutir em Redistribuição do processo, devendo ser levado ao conhecimento do Magistrado.
- Processos recebidos por REDISTRIBUIÇÃO no PJe carecem de uma nova "conferência inicial" para checar possíveis inconsistências não observadas pela Vara originária.
- Ao EVOLUIR A CLASSE, é necessária uma nova "conferência inicial" para validar os dados da nova FASE PROCESSUAL.
- Na propositura dos Embargos à execução fiscal, verificar se o expediente da intimação da penhora do processo principal já está com o registro da ciência. Em caso negativo diligenciar para constatar a data da intimação para fins de atualização do expediente.

#### PASSO-A-PASSO:

1) Selecione o "Tipo do documento".

|                                                                                | or on one and an            |  |  |
|--------------------------------------------------------------------------------|-----------------------------|--|--|
| ] Conferência inicial                                                          |                             |  |  |
| Fipo do Documento*<br>Selecione<br>Selecione<br>Certidão - Conferência Inicial | Modelo  Selecione o modelo] |  |  |
| 日日 淳健 ク (* )<br>ー 2 画 ×, ×' Ω ¶                                                |                             |  |  |
|                                                                                |                             |  |  |
|                                                                                |                             |  |  |
|                                                                                |                             |  |  |
|                                                                                |                             |  |  |
|                                                                                |                             |  |  |

2) Selecione o modelo desejado.

 Ao abrir o modelo prepare o expediente alterando ou inserindo dados, como necessário. Quando o documento estiver pronto clique em "Assinar documento e prosseguir".

# ATIVIDADES DE SECRETARIA E GABINETE

| o Principal: 1 > [S] Conferência inicial                                                                                                    | • |  |
|----------------------------------------------------------------------------------------------------|---|--|
| erência inicial                                                                                                    |   |  |
| Documento* Modelo                                                                                                    |   |  |
| ao - Conterência Inicial 💌 Certidão - Conterência Inicial (conformida) 💌                                                                                                    |   |  |
| / U 44 E E E E E Top de fonte + Tamanho → 10 🖌 🐚 🖓 🕼 🖓 👫 🕼                                                                                                    |   |  |
| 法律 이 이 筆 4 쇼 · 환· 에 크리 가지 귀 지 것 같 물 문                                                                                                    |   |  |
|                                                                                                    |   |  |
|                                                                                                    |   |  |
| PROCESSO IP 088003 95.2015.8.06.048<br>EXECUÇÃO FISCAL (1116)<br>EXECUÇÃO SAGUTARU LAVIS CASSIOPERE CARINAE OMICRON ZETA<br>EXECUTIONO SAGUTARU LAVIS CASSIOPERE CARINAE OMICRON ZETA |   |  |
|                                                                                                    |   |  |
| adexado(s).                                                                                                    |   |  |
| SERRA-ES, 8 de maio de 2015.                                                                                                    |   |  |

### **REGISTRO DE CONCLUSÃO**

**Acessos permitidos**: Magistrado, Assessor, Diretor de Secretaria, Assistente Avançado e Assistente Básico.

Movimento (automático): Conclusos #{tipo\_de\_conclusao} (código 51)

Valores possíveis para o campo "Tipo de conclusão": - para despacho - para decisão

- para sentença

#### Situação do processo: acrescenta a situação "Concluso"

Nome da tarefa no painel: [S] Conclusão - registrar

**Glossário**: utilizada para a apresentação dos autos ao Magistrado para que profira ato judicial (despacho, decisão, sentença, voto).

**Comportamento:** Encaminha para as tarefas [G] Ato Judicial – minutar despacho, [G] Ato Judicial – minutar decisão ou [G] Ato Judicial – minutar sentença.

- Se o processo ainda não teve Ato Judicial, a tarefa tem o indicativo "inicial".
- Existe a possibilidade de ser encaminhado para a tarefa [G] Ato Judicial minutar decisão marcado como urgência, se a conclusão for "para decisão (urgência).

### **OBSERVAÇÃO:**

• A situação "Concluso" é acrescentada, ou seja, o processo fica com duas situações concomitantes. Exemplo: Tramitando e Concluso.

### PASSO-A-PASSO:

 Em uma das tarefas de Triagens <u>([S] Triagem inicial, [S] Triagem processo em curso ou</u> [S] Triagem processo julgado) selecione a opção "Registrar conclusão". O processo será encaminhado para a tarefa <u>[S] Conclusão – registrar.</u>

| Vara da Fazenda Pública Municipal de Serra/<br><b>ExFis 8880003-96.2015.8.08.004</b><br>MUNICIPIO DE SERRA X SAGITTARLI CANIS ( | uízo de Direito da Vara da Fazenda Pública Municipal<br>8 - <b>[S] Triagem inicial</b><br>coutros | l l |
|----------------------------------------------------------------------------------------------------|---------------------------------------------------------------------------------------------------|-----|
| TJ - Fluxo Principal: 1 > [S] Triagem inicial                                                                                   |                                                                                                   |     |
| [S] Triagem inicial                                                                                                    |                                                                                                   |     |
| TAREFAS ABERTAS = [S] Triagem inicial                                                                                           | Ainda não há ato judicial produzido nos presentes autos                                           |     |
| Cumprimentos de urgência<br>Próxima ação: Cancelar processo Cu                                                                  | mprimentos Registrar conclusão                                                                    |     |
|                                                                                                    |                                                                                                   |     |

2) Selecione a "Próxima ação" desejada e clique em "OK".

| Vara da Fazen<br>ExFis 888<br>MUNICIPIO DE | da Póblica Municipal de Serra/Julizo de Direlho da Vara da Fazenda Pública Municipal<br><b>2003-96.2015.8.08.0048 - [S] Conclusão - registrar</b><br>SERRA X SAGITTARLI CANIS e outros                                                                                                    |  |
|--------------------------------------------|----------------------------------------------------------------------------------------------------|--|
| TJ - Fluxo Principal: 1 > F                | legistrar conclusão > [5] Conclusão - registrar                                                                                                    |  |
| [S] Conclusão - registra                   | r                                                                                                    |  |
| Próxima ação:                              | Selecone  Constant and Activity of the Activity of the Acti |  |

### **CANCELAMENTO DE PROCESSO**

Acessos permitidos: Magistrado, Diretor de Secretaria, Assistente Avançado

Movimento (automático): ao ser colocado na tarefa, o movimento é <u>Cancelada a Distribuição</u> (Código 488) e ao ser retirado da tarefa, é <u>Processo Reativado</u> (Código 849).

**Situação do processo**: ao ser colocado na tarefa, a situação é alterada para C**ancelado** e ao ser reativado (retirado da tarefa) o processo retorna para a **situação anterior** ao cancelamento (tramitando ou julgado, conforme o caso).

#### Nome da tarefa no painel: [S] Cancelado

**Glossário:** Utilizada para realizar o cancelamento da distribuição, **inclusive** na hipótese do artigo 257 do CPC.

**Comportamento:** promove o cancelamento do processo, o registro automático do movimento e da situação "Cancelado".

### PASSO-A-PASSO:

 Em uma das tarefas de Triagens <u>([S] Triagem inicial, [S] Triagem processo em curso ou</u> <u>[S] Triagem processo julgado</u>) selecione a opção "Cancelar processo". O processo será encaminhado para a tarefa <u>[S] Cancelado</u>.

| - Fluxo Principal: 1 > [\$] Triagem inicial |                                                         |  |
|---------------------------------------------|---------------------------------------------------------|--|
| ARFEAS ARFOTAS = ISI Trianem inicial        |                                                         |  |
| ACLAS ACCORS - [5] Tragen inder             |                                                         |  |
|                                             |                                                         |  |
|                                             | Ainda não há ato judicial produzido nos presentes autos |  |
| umprimentos de urgência                     | Ainda não ha ato judicial produzido nos presentes autos |  |

- 3) Quando o processo estiver na tarefa [S] Cancelado significa que já teve o movimento Cancelada a Distribuição (Código 488) e a situação "Cancelado" registrada.
- 4) Para reativar o processo basta clicar em "Reativar" que o sistema registra o movimento <u>Processo Reativado</u> (Código 849) e retorna o processo para a situação anterior ao cancelamento.

| EXFis 8880003-96.2015.8.08.0048 - [S] Cancelado<br>MUNCIPIO DE SERRA X SAGITTARLI CANIS e outros |   |
|--------------------------------------------------------------------------------------------------|---|
| TJ - Fluxo Principal: 1 > [3] Cancelado                                                          | * |
| [5] Cancelado                                                                                    |   |
| Próxima ação: Reativar                                                                           |   |

### **BAIXA PROCESSUAL**

Acessos permitidos: Magistrado, Diretor de Secretaria e Assistente Avançado.

Movimento (automático): ao ser colocado na tarefa o movimento é <u>Baixa Definitiva</u> (Código 22) e ao ser retirado da tarefa é Processo Reativado (Código 849).

**Situação do processo**: ao ser colocado na tarefa, a situação é alterada para **Baixado** e ao ser reativado (retirado da tarefa) o processo retorna para a **situação anterior** à Baixa.

Nome da tarefa no painel: [S] Baixado.

Glossário: Registra a baixa definitiva do processo.

**Comportamento:** promove a baixa definitiva do processo, o registro automático do movimento e da situação "Baixado".

### ATENÇÃO:

 Na hipótese de declínio de competência, as tarefas Remessa ao juízo competente (órgão julgador inativo no PJe/TJES), Remessa ao juízo competente (outros tribunais) e Remessa ao juízo deprecante encaminharão os processos para a tarefa [S] Baixado, com registro dos movimentos necessários e alterando a situação do processo, automaticamente.

### PASSO-A-PASSO:

 Em uma das tarefas de Triagens <u>([S] Triagem processo em curso ou [S] Triagem processo</u> julgado) selecione a opção "Baixar processo". O processo será encaminhado para a tarefa <u>[S] Baixado.</u>

| vertor into vertor in vertor into a la construction de la construction de la construction |                                                                                                    | Por: Camelopartialis Aurigae<br>En:: 000/2016 151 109<br>Tipo de Occumento: Esseacio |
|----------------------------------------------------------------------------------------------------|----------------------------------------------------------------------------------------------------|--------------------------------------------------------------------------------------|
|                                                                                                    | ESTADO DO ESPÍRITO SAVITO<br>PODER JUDICIÁRIO<br>Vara da Fazenda Pública Municipal de Serra<br>Axenda Gebilo Vagas, 250, Forum Dr. Jolo Manoal Carvaino, Sens Cento, SERRA-ES - CEP- 29178-090<br>Teatere (27) 32311011 | Documento: Despacho                                                                  |
| PROCESSO Nº 8880003 962015.8.08.0048<br>EXECUÇÃO FISCAL (1116)<br>EXECUENTE: MUNICIPIO DE SERRA<br>EXECUTADO: SAGITTARLI CANIS, CASSIOPEIAE C                                                                                                    | ARINAE, OMICRON ZETA                                                                                                    |                                                                                      |
|                                                                                                    | DESPACHO                                                                                                    |                                                                                      |
| (Digite aqui o teor do despacho)                                                                                                    |                                                                                                    |                                                                                      |
|                                                                                                    | SERRA-ES, 8 de maio de 2015.                                                                                                    |                                                                                      |
|                                                                                                    | Camelopardalis Aurigae<br>Juiz(a) de Direito                                                                                                    |                                                                                      |
| Selecione<br>Arquivar processo provisoriamente<br>Baixar processo<br>primentos de urg Cancelar processo<br>Cancelar processo<br>Cumprimentos                                                                                                    |                                                                                                    |                                                                                      |

- 2) Quando o processo estiver na tarefa [S] Baixado significa que já teve o movimento Baixa Definitiva (Código 22) e a situação "Baixado" registrada.
- 3) Para reativar o processo basta clicar em "Reativar" que o sistema registra o movimento <u>Processo Reativado</u> (Código 849) e retorna o processo para a situação anterior à baixa.

### **ARQUIVAMENTO PROVISÓRIO**

Acessos permitidos: Magistrado, Diretor de Secretaria e Assistente Avançado Movimento (automático): ao ser colocado na tarefa o movimento é <u>Arquivado</u> <u>Provisoriamente</u> (Código 245) e ao ser retirado da tarefa é <u>Desarquivado</u> (Código 893).

Situação do processo: ao ser colocado na tarefa, a situação é alterada para arquivado provisoriamente e ao ser reativado (retirado da tarefa) o processo retorna para a situação anterior ao arquivamento.

Nome da tarefa no painel: [S] Arquivado provisoriamente.

**Glossário:** aplicável para arquivar processos provisoriamente. Utilizada somente nas Ações de Execução, quaisquer que sejam, quando o devedor não é localizado ou, quando o é, não tendo bens penhoráveis e o credor deixar de indicá-los, por desconhecer a sua existência. Nessa condição, permanecerá até que o crédito seja extinto pela prescrição ou, antes disso, seja requerido o desarquivamento para que prossiga com as providências indispensáveis ao andamento do processo.

**Capitulação legal**: art. 40, §2° da Lei 6.830/80 (mas não é exclusivo da Execução Fiscal); art. 791, III do CPC.

(\*) De acordo com o Provimento CGJES nº 26/12 (1º/10/12), paralisada a execução de título judicial ou extrajudicial por mais de um ano em razão de inércia do credor, ou há mais de seis meses, em face de não localização de bens passíveis de constrição, o credor será intimado, na pessoa de seu advogado, a promover o andamento do feito, no prazo de cinco dias, **sob pena de extinção. Excluem-se desse procedimento as Execuções fiscais**, a teor do parágrafo único do art. 2º do Ato Normativo Conjunto nº 16/12 c/c art.40, §2º da LEP – caso em que deve ser aplicado o arquivamento provisório se decorrido prazo de 01(um) ano sem que seja localizado o devedor ou encontrados bens penhoráveis (por determinação do Juiz).

#### PASSO-A-PASSO:

 Em uma das tarefas de Triagens ([S] Triagem processo em curso ou [S] Triagem processo julgado) selecione a opção "Arquivar processo provisoriamente". O processo será encaminhado para a tarefa [S] Arquivado provisoriamente.

| REFAS ABERTAS = [S] T                            | riagem de processo em curso                                                                                          |                                                                                                    |                                                                                                    |
|--------------------------------------------------|----------------------------------------------------------------------------------------------------|----------------------------------------------------------------------------------------------------|----------------------------------------------------------------------------------------------------|
| PROCESSO<br>EXECUÇÃO F<br>ENEQUENTE<br>ENEQUENTE | Nº 8880003.96.2015.8.08.0048<br>ISCAL (1116)<br>MUNICIPIO DE SERRA<br>SAGITTARLI CANIS, CASSIOPEIAE CARINAE, OMICRON | ESTADO DO ESPÍRITO SAVITO<br>PODER JUDICIÁRIO<br>Vara da Fazenda Públicada Municipal de Serra<br>Avenda Gedilo Voge, 250, Foum Dr. Jois Monance Canalo, SERRA - ES - CEP: 29178-090<br>Telefone (27) 32911011<br>ZETA | Por: Canelopardais Aurigae<br>Enc: 808/52015 (5.11:16)<br>Tipo de Documento: Despacho<br>Documento: Despacho |
|                                                  |                                                                                                    | DESPACHO                                                                                                    |                                                                                                    |
| (Digite aqui o                                   | teor do despacho]                                                                                                    |                                                                                                    |                                                                                                    |
|                                                  |                                                                                                    | SERR4-ES, 8 de maio de 2015.                                                                                                    |                                                                                                    |
|                                                  |                                                                                                    | Camelopardalis Aurigae<br>Juiz(a) de Direito                                                                                                    |                                                                                                    |
| Cumprimentos de urg                              | Selecione.<br>Vrguiva processo provisoriamente<br>Baixar processo<br>Cancelar processo<br>Umprimentos                |                                                                                                    |                                                                                                    |
|                                                  | Registrar conclusão<br>Suspensão                                                                                     |                                                                                                    |                                                                                                    |

- 2) Quando o processo estiver na tarefa [S] Arquivado provisoriamente significa que já teve o movimento Arquivado Provisoriamente (Código 245) e a situação "Arquivado Provisoriamente" registrada.
- 3) Para desarquivar o processo arquivado provisoriamente basta clicar em "Desarquivar" que o sistema registra o movimento Desarquivado (Código 893) automaticamente e retorna o processo para a situação anterior ao arquivamento provisório.

| Vara da Fazenda Pública Municipal de Serra/Autzo de Direito da Vara da Fazenda Pública Municipal ExFis 8880003-96.2015.8.08.0048 - [S] Arquivado provisoriamente MUNICIPIO DE SERRA X SAGITTARLI CANS e outros |   |
|----------------------------------------------------------------------------------------------------|---|
| TJ - Fluxo Principal: 1> [5] Arquivado provisoriamente                                                                                                    | 2 |
| [S] Arquivado provisoriamente                                                                                                    |   |
| Próxima ação: Desarquivar                                                                                                    |   |
|                                                                                                    |   |
|                                                                                                    |   |
|                                                                                                    |   |

### SUSPENSÃO DO PROCESSO

Acessos permitidos: Magistrado, Diretor de Secretaria e Assistente Avançado.

Movimento (automático): não tem movimento

Situação do processo: não altera

Nome da tarefa no painel: [S] Suspensão

**Glossário:** permite o agrupamento dos Processos Suspensos, categorizados por "tipo" de suspensão: artigo 40 da LEF, parcelamento, outros, para facilitar o controle de prazo.

**Capitulação legal**: art. 40 da Lei 6.830/80; art. 791, I, II e III do CPC; art. 542 e 543 CPC; art. 14 e 15 da Lei 10.249/01; art. 19 e 20 da Lei 12.253/09; art. 21 da Lei 9.868/99; art. 5°, § 3° da lei 9882/99; art. 89 da Lei 9099/95; art. 78 do CP, §2°, "c", do CP; art. 132 1°, b, da Lei 7.210/84; art. 366 do CPP; art. 2°, I, da Res. 12/09 STJ; art. 265, I a III CPC.

**Comportamento:** Tarefa de seleção. Tarefas possíveis para selecionar:

- Suspenso artigo 40 da LEF
- Suspenso parcelamento
- Suspenso outros
- Triagem

### ATENÇÃO:

- A opção de Suspenso artigo 40 da LEF só aparece se a classe do processo for Execução Fiscal (Código 1116).
- A situação do processo não é alterada nesta tarefa porque a suspensão do processo se efetiva e é registrada automaticamente nas tarefas [G] Ato Judicial confirmar decisão ou confirmar despacho ou confirmar sentença, se o movimento selecionado fizer parte da árvore, respectivamente, Decisão/Suspensão ou Sobrestamento (Código 25) ou Despacho/Suspensão ou Sobrestamento (Código 11025).
- A situação de suspenso só é alterada se o Magistrado selecionar na tarefa [G]
   Suspensão avaliar para retirar o processo da suspensão; dessa forma, o processo retorna para a situação anterior à suspensão.
- A suspensão não é perene, mas temporária, logo, tem seu termo inicial na data em que o Juiz a determina, e seu termo de acordo com a norma regente. Seguem alguns casos:

- se com base no art. 40 da LEP (não for localizado o devedor ou bens penhoráveis), o prazo de suspensão é de 01 ano (após, o juiz ordenará o arquivamento provisório, conf. art. 40§ 2°);

- se a suspensão tem lastro no art. 265, II do CPC (convenção das partes), nunca poderá ser superior a 06 meses (art. 265, § 3º do CPC);

- se baseada no art. 265, III do CPC (exceções), o período de suspensão do processo principal durará até que se decida a exceção;

- se em conformidade com as alíneas "a", "b" e "c" do inciso IV, do art. 265 do CPC (depender do julgamento, análise de fato ou questão incidente), o prazo máximo de suspensão é de 01 ano;

- se com base no art. 791, I do CPC, até que os Embargos sejam julgados;

- se em face do disposto no art. 791, III do CPC (não possuir bens penhoráveis), no próprio despacho o Juiz deve afirmar o período da suspensão.

 Tratando-se de acordo entre as partes, utilizar nos processos de execução o Movimento Código 11014 Processo Suspenso ou Sobrestado por Convenção das Partes para Cumprimento Voluntário da obrigação; já nos processos de conhecimento aplicase o Código 11013 Processo Suspenso por Convenção das Partes.

### PASSO-A-PASSO:

1) Em uma das tarefas de Triagens <u>([S] Triagem processo em curso ou [S] Triagem processo</u> julgado) selecione a opção "**Suspensão**".

|                                                                                                    |                                                                                                    | Por: Camelopardals Aurigae<br>Em: 1205/2015 154112<br>Tipo de Documento: Despacho |
|----------------------------------------------------------------------------------------------------|----------------------------------------------------------------------------------------------------|-----------------------------------------------------------------------------------|
|                                                                                                    | ESTADO DO ESPÍRITO SANTO<br>PODER JUDICIÁRIO<br>Vara da Fazenda Pública Municipal de Serra<br>Avenda Getúlic Vargas, 250, Föun D. Job Maneel Caranho. Seme Cetto, SERRA - ES - CEP: 29178-090<br>Telefone (72) 23911011 | Documento: Despacho                                                               |
| PROCESSO Nº 8880003.96.2015.8.08.0048<br>EXECUÇÃO FISCAL (1116)<br>EXEQUENTE: MUNICIPIO DE SERRA<br>EXECUTADO: SAGITTARLI CANIS, CASSIOPEIAE (                | SARINAE, OMICRON ZETA                                                                                                    |                                                                                   |
|                                                                                                    | DESPACHO                                                                                                    |                                                                                   |
| [Digite aqui o teor do despacho]                                                                                                    |                                                                                                    |                                                                                   |
|                                                                                                    | SERRA-ES, 12 de maio de 2015.                                                                                                    |                                                                                   |
|                                                                                                    | Carnelopardalis Aurigae<br>Juiz(a) de Direito                                                                                                    |                                                                                   |
| Selecione Arquivar processo provisoriamente<br>Baixar processo<br>primentos de urg Cancelar processo<br>Cumprimentos de urg Cancelar processo<br>Cumprimentos |                                                                                                    |                                                                                   |

- 2) Na tarefa [S] Suspensão é possível selecionar:
- Suspenso artigo 40 da LEF, mas só aparece se a classe do processo for Execução fiscal (Código 1116)
- Suspenso parcelamento
- Suspenso outros e
- Triagem

| ananaão       | al anabenano                |      |  |  |  |
|---------------|-----------------------------|------|--|--|--|
| spensao       |                             |      |  |  |  |
| Próxima ação: | Selecione                   | • ОК |  |  |  |
|               | Suspenso - artigo 40 da LEF |      |  |  |  |
|               | Suspenso - parcelamento     |      |  |  |  |
|               | magerr                      |      |  |  |  |
|               |                             |      |  |  |  |
|               |                             |      |  |  |  |
|               |                             |      |  |  |  |
|               |                             |      |  |  |  |
|               |                             |      |  |  |  |
|               |                             |      |  |  |  |
|               |                             |      |  |  |  |

#### SUSPENSÃO ART. 40 DA LEF

Acessos permitidos: Magistrado, Diretor de Secretaria e Assistente Avançado. Movimento (automático): não tem movimento. Situação do processo: não altera. Nome da tarefa no painel: [S] Suspenso – art. 40 da LEF. Glossário: permite o agrupamento dos Processos Suspensos - artigo 40 da LEF. Capitulação legal: art. 40 da Lei 6.830/80. Comportamento: Agrupa os Processos Suspensos pelo artigo 40 da LEF.

#### ATENÇÃO:

 A tarefa [S] Suspenso art. 40 da LEF não controla prazo automaticamente, podendo o usuário criar subcaixas para controlar manualmente estes prazos, até que seja liberada a funcionalidade específica pelo CNJ.

**Exemplo**: Criar as subcaixas dentro da tarefa acima com nome "término Maio/2016" para identificar os processos suspensos em que os prazos terminarão dessa data. Nesse período, os processos poderão ser tirados dessa tarefa para serem movimentados para outras tarefas, sem alterar a situação, devendo ser retornados à tarefa **[S] Suspenso** sempre que for necessário manter o controle do prazo (que é feito pela subcaixa).

#### PASSO-A-PASSO:

1) Na tarefa [S] Suspensão selecione a opção Suspenso – artigo 40 da LEF

| Vara da Fazenda Pública Municipal de S<br>ExFis 8880003-96.2015.8.08.<br>MUNICIPIO DE SERRA X SAGITTARLI C/ | a/luizo de Diretto da Vara da Fazenda Pública Municipal<br>D48 - [S] Suspensão<br>IS e outros |   |
|----------------------------------------------------------------------------------------------------|-----------------------------------------------------------------------------------------------|---|
| TJ - Fluxo Principal: 1 > [S] Suspensão                                                                     |                                                                                               | * |
| [S] Suspensão                                                                                               |                                                                                               |   |
| Próxima ação: Selecione<br>Selecione<br>Suspenso - artigo 40 do LEF<br>Suspenso - parcelamento<br>Triagem   | ▼ OK                                                                                          |   |

2) Os processos ficam nesta tarefa até que o usuário o movimente clicando na Próxima ação "Triagem".

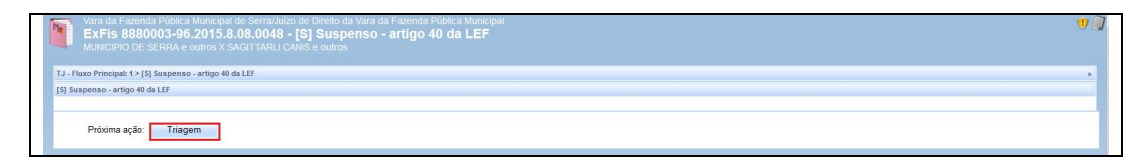

### SUSPENSÃO PROCESSUAL POR PARCELAMENTO

Acessos permitidos: Magistrado, Diretor de Secretaria e Assistente Avançado. Movimento (automático): não tem movimento. Situação do processo: não altera. Nome da tarefa no painel: [S] Suspenso parcelamento. Glossário: Permite o agrupamento dos Processos Suspensos por parcelamento. Capitulação legal: acordos instituídos pela Fazenda; art. 745-A do CPC. Comportamento: Agrupa os Processos Suspensos por parcelamento.

### ATENÇÃO:

A tarefa [S] Suspenso parcelamento não controla prazo automaticamente, podendo o usuário criar subcaixas para controlar manualmente estes prazos.
 Exemplo: Criar a subcaixa com o nome Suspenso parcelamento - término 05/2017 para identificar os processos suspensos em que os parcelamentos terminarão nessa data. Nesse período os processos poderão ser analisados e movimentados para outras tarefas, sem alterar a situação, devendo ser retornados à tarefa [S] Suspenso sempre que for necessário manter o controle do prazo.

#### PASSO-A-PASSO:

1) Selecione a opção Suspenso – parcelamento na tarefa [S] Suspensão.

| Vara da Fazenda Pública Municipal de Serra/Julzo de<br>ExFis 8880003-96.2015.8.08.0048 - [S]<br>MUNICIPIO DE SERRA X SAGITTARLI CANIS e outros | hyndro da Mari da Fazenda Fubica Municipal<br>Suspensão |   |
|----------------------------------------------------------------------------------------------------|---------------------------------------------------------|---|
| TJ - Fluxo Principal: 1 > [S] Suspensão                                                                                                    |                                                         | * |
| [5] Suspensão                                                                                                    |                                                         |   |
| Próxima ação: Selecione                                                                                                    | ≪                                                       |   |

 Os processos ficam nesta tarefa até que o usuário o movimente clicando na Próxima ação "Triagem".

| Experies Bandas Manargani de Second Autor de Decebo da Nacio de Fazendas Politices Municipal     Experies B88003-96 COTS. 88.00.044 - (15) Suspenso - parcelamento     MUNICIPIO DE SERVIA X SAGITTARUI CANIS e outros | <u>i</u> |
|----------------------------------------------------------------------------------------------------|----------|
| TJ - Fluxo Principal: 1> [5] Suspenso - parcelamento                                                                                                    |          |
| [5] Suspenso - parcelamento                                                                                                    |          |
|                                                                                                    |          |
| Próxima eşão: Triagem                                                                                                    |          |

### OUTRAS SUSPENSÕES DE PROCESSO

Acessos permitidos: Magistrado, Diretor de Secretaria e Assistente Avançado.

Movimento (automático): não tem movimento.

Situação do processo: não altera.

Nome da tarefa no painel: [S] Suspenso outras.

**Glossário:** permite o agrupamento dos processos Suspenso por motivos diversos ao fulcrado no art. 40 da LEF e parcelamento.

**Capitulação legal:** art. 542 e 543 CPC; art. 14 e 15 da Lei 10249/01; art. 19 e 20 da Lei 12.253/09; art. 21 da Lei 9.868/99; art. 5°, § 3° da lei 9882/99; art. 89 da Lei 9099/95; art. 78 do CP, §2°, "c", do CP; art. 132 1°, b, da Lei 7.210/84; art. 366 do CPP; art. 2°, I, da Res. 12/09 STJ etc.

**Comportamento:** Agrupa os processos Suspensos por motivos diversos ao fulcrado no art. 40 da LEF e parcelamento.

### ATENÇÃO:

• A tarefa **[S] Suspenso outras** não controla prazo automaticamente, podendo o usuário criar subcaixas para controlar manualmente estes prazos.

**Exemplo**: Criar a subcaixa com o nome **Suspenso outras - término 08/2015** para identificar os processos suspensos em que os prazos terminarão nessa data. Nesse período os processos poderão ser analisados e movimentados para outras tarefas, sem alterar a situação, devendo ser retornados à tarefa **[S] Suspenso** sempre que for necessário manter o controle do prazo.

### PASSO-A-PASSO:

1) Selecione a opção Suspenso – outros na tarefa [S] Suspensão.

| ExFis 8880003-96.2015.8.<br>MUNICIPIO DE SERRA X SAGITTARI                                                             | 8.0048 - [S] Suspensão<br>CANS e outros |   |
|----------------------------------------------------------------------------------------------------|-----------------------------------------|---|
| J - Fluxo Principal: 1 > [S] Suspensão<br>S] Suspensão                                                                 |                                         | , |
| Próxima ação: Selecione<br>Selecione<br>Superso - artigo 40 da<br>Superso - outras<br>Superso - parcelament<br>Triagem | EF<br>3                                 |   |

2) Os processos ficam nesta tarefa até que o usuário o movimente clicando na Próxima ação "Triagem".

| Vara da Fazenda Pública Municipal de Serra/Juizo de Direito da Vara da Fazenda Pública Municipal ExFis 8880003-96.2015.8.08.0048 - [S] Suspenso - outras MUNICIPIO DE SERRA X SAGITTARLI CANIS e outros |   |
|----------------------------------------------------------------------------------------------------|---|
| TJ - Fluxo Principal: 1 > [\$] Suspenso - outras                                                                                                    | 2 |
| [S] Suspenso - outras                                                                                                    |   |
| Pióxima ação: Triagem                                                                                                    |   |
|                                                                                                    |   |

### CERTIFICAÇÃO DE TRÂNSITO EM JULGADO

Acessos permitidos: Magistrado, Diretor de Secretaria e Assistente Avançado.

**Movimento (automático)**: Código 848. Transitado em Julgado em #{data} para #{nome\_da\_parte}

Situação do processo: não altera.

Nome da tarefa no painel: [S] Trânsito Julgado - certificar

**Glossário:** permite a expedição da certidão trânsito em julgado e o registro do movimento. **Capitulação legal**: CF, CPC, CPP etc

**Comportamento:** Editor de texto carrega o tipo e documento "**Certidão Trânsito em Julgado**" e o modelo cadastrado no mesmo. Ao final do procedimento, é lançado o movimento Transitado em Julgado em #{data} para #{nome\_da\_parte}.

### PASSO-A-PASSO:

 Na tarefa [S] <u>Triagem processo julgado</u> selecione a opção "Certificar trânsito em julgado". O processo será encaminhado para a tarefa <u>[S] Trânsito em julgado –</u> <u>certificar.</u>

# ATIVIDADES DE SECRETARIA E GABINETE

| S ABERTAS = [S] Triagem de processo julgado, [S] Preparar expediente - outros **, [S] Prep                                                                      | rar expediente - mandado **, [S] Preparar expediente - ceridão **, [S] Preparar expediente - oficio **, [G] Preparar expediente                                                                                        | - assinatura magistrado **, [G] Preparar expediente - assinatura magistrado **, [                     |
|----------------------------------------------------------------------------------------------------|----------------------------------------------------------------------------------------------------|----------------------------------------------------------------------------------------------------|
| cupoucino - vanas                                                                                                    |                                                                                                    | A.                                                                                                    |
|                                                                                                    |                                                                                                    | Por: Dondois Monocends<br>Em: 1060/2015 1733.44<br>Tipo de Documento: Sentença<br>Documento: Sentença |
|                                                                                                    | ESTADO DO ESPÍRITO SANTO<br>PODER JUDICIÁRIO<br>Vara da Fazenda Pública Municipal de Serra<br>Avenda Geblio Vargas, 250, FAUTo JUGA Interna Consilho, San Cetto, SERRA - ES - CEP. 29176-090<br>Telefone (27) 32911011 |                                                                                                    |
| PROCESSO Nº 88000396.2015.8.08.0048<br>Execuente: Municipio de Serra, Sagittarli Canis, Cassiopeia<br>Executado: Sagittarli Canis, Cassiopeiae Carinae, Omicron | E CARINAE, OMICRON ZETA<br>ZETA, MUNICIPIO DE SERRA                                                                                                    |                                                                                                    |
|                                                                                                    | SENTENÇA                                                                                                    |                                                                                                    |
| [Digite o teor da sentença]                                                                                                    |                                                                                                    |                                                                                                    |
| P. R. I.                                                                                                    |                                                                                                    |                                                                                                    |
|                                                                                                    | SERRA-ES, 10 de junho de 2015.                                                                                                    |                                                                                                    |
| Selecione.<br>Arquiar processo definitivamente<br>Arquiar processo provisoriamente<br>Baixar processo<br>Cancelar processo<br>Centicar franceso                 | Camelopardalis Aurigae<br>Juiz(a) de Direito                                                                                                    |                                                                                                    |
| Cumprimentos<br>mentos de urg Evoluir classe<br>Instância superior - encaminhar                                                                                 |                                                                                                    |                                                                                                    |

1) Selecione o tipo de documento e o modelo.

| <ul> <li>Fluxo Principal: 1 &gt; [S] Trânsito em</li> </ul>                                                                     | Juigado - certificar | - |  |  |
|----------------------------------------------------------------------------------------------------|----------------------|---|--|--|
| Trinsito em julgado - certificar<br>ipo do Documento*<br>Certidão - Trânsito em Julgado<br>iertidão de trânsito em julgado<br>B | Modelo               |   |  |  |
|                                                                                                    |                      |   |  |  |
|                                                                                                    |                      |   |  |  |

2) Ao abrir o modelo prepare o expediente alterando ou inserindo dados, como necessário. Quando o documento estiver pronto clique em "Assinar documento e prosseguir". Se a tarefa não for realizada, clique em Triagem.

| - Fluxo Principal: 1 > [S] Trânsito em julgado - certificar                                            |                                                                                                    |
|----------------------------------------------------------------------------------------------------|----------------------------------------------------------------------------------------------------|
| Tránsito em julgado - certificar                                                                       |                                                                                                    |
| po do Documento* Modelo                                                                                |                                                                                                    |
| Certidão - Trânsito em Julgado 🔹 Certidão - Trânsito em Julgado 🔹                                      |                                                                                                    |
| ertidão de trânsito em julgado                                                                         |                                                                                                    |
| B I U 🗚 🖹 🗏 🗮 Tipo de fonte 🔹 Tamanho 🔹 🗟 👗 🖓 🖓 🖓 🦓                                                    |                                                                                                    |
| 日田 徳健 りゃ 🌆 " 🛆 • 🖄 • 📓 🗃 🗃 🏭 ホポッ 🏭 🕮                                                                   |                                                                                                    |
| — 2 📺 ×, x' Ω ¶ 🖛 🛃 🔲                                                                                  |                                                                                                    |
|                                                                                                    |                                                                                                    |
| Axenida Getulio Vargas, 250, Edrum Dr. João Mancel Canvalho, Serra Centro, SERRA - ES - CEP: 29178-090 |                                                                                                    |
| 38/800/8 (21) 3231011                                                                                  |                                                                                                    |
| EXECUÇÃO FISCAL (1116)                                                                                 |                                                                                                    |
| EXEQUENTE: MUNICIPIO DE SERRA                                                                          |                                                                                                    |
| EXECUTADO: SAGITTARLI CANIS. CASSIOPEIAE CARINAE. OMICRON ZETA                                         |                                                                                                    |
|                                                                                                    |                                                                                                    |
| CERTIDÃO                                                                                               | =                                                                                                    |
| Certifico que a Sentenca Id nº Idinite) prolatada no referido processo transitou em                    |                                                                                                    |
| julgado.                                                                                               |                                                                                                    |
|                                                                                                    |                                                                                                    |
| SERRA-ES 12 de maio de 2015                                                                            |                                                                                                    |
|                                                                                                    | w later and the second second s |
|                                                                                                    |                                                                                                    |
| Assinar documento e prosseguir                                                                         |                                                                                                    |
|                                                                                                    |                                                                                                    |

3) Na tarefa [S] Trânsito em julgado – lançar movimento, o usuário deverá preencher os complemento do movimento #{data} e #{nome\_da\_parte}. Isso será realizado clicando no ícone "folha" (preencher complementos).

| Vara da Fazenda Pública Municipal de Serra/Julizo de Direito da Vara da Fazenda Pública Municipal EXFIS 8880003-96.2015.8.08.0048 - [S] Trânsito em julgado - lançar movimento MUNICIPIO DE SERRA X SAGITTARLI CANIS e outros |   |
|----------------------------------------------------------------------------------------------------|---|
| TJ - Fluxo Principal: 1>[S] Trânsito em julgado - lançar movimento                                                                                                    | * |
| [5] Tránsito em julgado - Jançar movimento                                                                                                    |   |
| Movimento Quantidade                                                                                                    |   |
| Preencher complementos                                                                                                    |   |
| Gravar                                                                                                    |   |
|                                                                                                    |   |

4) Digite a data no formato dd/mm/aaaa e clique em "Adicionar data". Selecione a ou as partes para a(s) qual (ais) ocorreu o trânsito em julgado clicando em "Adicionar nome\_da\_parte". Clique em "OK" para confirmar os Complementos de Movimentos.

| Vara da Fazenda Pública Municipal de Serra/Juízo de Direito da Vara<br>ExFis 8880003-96.2015.8.08.0048 - [S] Trânsito e<br>MUNICIPIO DE SERRA e outros X SAGITTARLI CANIS e outros | de Fazenda Pódica Municipal<br>em julgado - lançar movimento                                                                                                    | ( <b>1</b> ) |
|----------------------------------------------------------------------------------------------------|----------------------------------------------------------------------------------------------------|--------------|
| T.L. Fluxo Principal: 1 > [5] Trânsito em julgado , Jancar movimento                                                                                                    |                                                                                                    |              |
| [5] Trånsito em julgado - lançar movimento                                                                                                    |                                                                                                    |              |
| Novemento Quantidade<br>Tránste en vigado                                                                                                    |                                                                                                    |              |
|                                                                                                    | Complementos 🗵                                                                                                    |              |
|                                                                                                    | data<br>1006/2015<br>Adicionar Todos<br>mene, da parto<br>Monore, da parto<br>Soptimi Ganis - CNPJ: 02:147.7370001.<br>Adicionar nome, da parte<br>Adicionar nome, da parte<br>Adicionar Todos<br>OK Retomar<br>m |              |

5) O movimento está pronto para ser lançado se aparecer o check (símbolo verde). Clique em "Gravar".

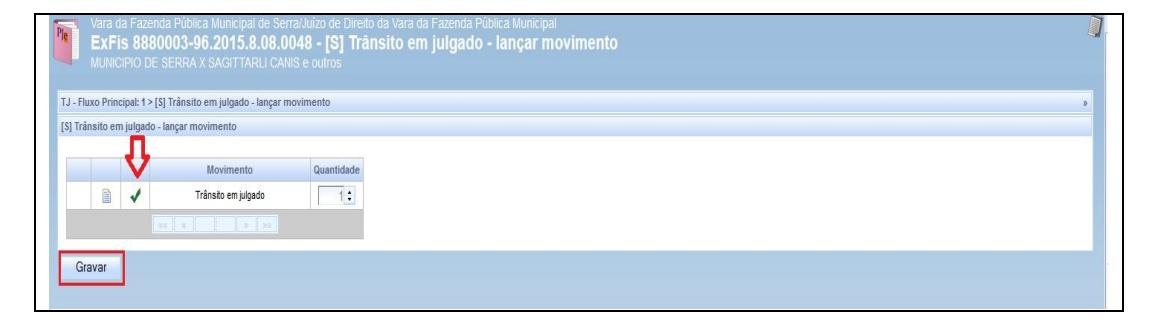

6) Clique em "Triagem" para finalizar a tarefa.

## ATIVIDADES DE SECRETARIA E GABINETE

| Vara da Fazenda Pública Municipal de Serra/Auizo de Direito da Vara da Fazenda Pública Municipal ExFis 8880003-96.2015.8.08.0048 - [S] Trânsito em julgado - lançar movimento | Ì |
|----------------------------------------------------------------------------------------------------|---|
| MUNCIPIO DE SERRA X SAGITTARLI CANS e outros                                                                                                    |   |
| S Tránsito em julgado - lançar movimento     S Tránsito em julgado - lançar movimento                                                                                         |   |
| Gravar Piróxima ação Triagem                                                                                                    |   |
|                                                                                                    |   |

### ENCAMINHAMENTO DO PROCESSO À INSTANCIA SUPERIOR

Acessos permitidos: Magistrado, Diretor de Secretaria e Assistente Avançado.

**Movimento (automático)**: Remetidos os Autos (#{motivo\_da\_remessa}) para #{destino} (Código 123)

- Motivo da remessa = em grau de recurso (Código 38)
- Destino = Tribunal de Justiça/ES

### Situação do processo: em grau de recurso

Nome da tarefa no painel: [S] Instância Superior – encaminhar

**Glossário:** permite realizar os registros do encaminhamento (físico) para Instância Superior. **Capitulação legal:** art. 496, art. 515, art. 800, parágrafo único, todos do CPC; art. 98, in fine, art 109, §§ 3° e 4°, da Constituição Federal.

**Comportamento:** registra a remessa dos autos em grau de recurso à instância superior, identificando o motivo da remessa e o destino (Tribunal de Justiça, Colégio Recursal, TRF 2<sup>a</sup> Região, conforme o caso).

### ATENÇÃO:

- De acordo com o art. 109, § 3°, da Constituição Federal "serão processadas e julgadas na justiça estadual, no foro do domicílio dos segurados ou beneficiários, as causas em que forem parte instituição de previdência social e segurado, sempre que a comarca não seja sede de vara do juízo federal (...)", porém a delegação se atém ao julgamento em primeira instância, devendo o recurso nessa hipótese ser endereçado sempre ao TRF da 2ª Região (Rio de Janeiro).
- Estabelece, ainda, o referido dispositivo legal que "se verificada essa condição, a lei poderá permitir que outras causas sejam também processadas e julgadas pela justiça estadual". Ocorre, porém, que tendo em vista a revogação do inciso I do art. 15 da Lei nº 5.010, de 30/05/66 (Lei nº 13.043, de 13 de novembro de 2014), os Juízos estaduais não possuem mais a COMPETÊNCIA FEDERAL DELEGADA PARA A EXECUÇÃO FISCAL em processos novos, razão pela qual a 1ª etapa de implantação do Sistema PJe (somente juízos com COMPETÊNCIA EM EXECUÇÃO FISCAL) não abarcou a competência federal delegada.
- Ao recurso adesivo se aplicam as mesmas regras do recurso independente, quanto às condições de admissibilidade, preparo e julgamento (art.500, parágrafo único, do CPC) c/c o art. 8°, §2° Lei estadual nº 9.974 (LEI DE CUSTAS).

### PASSO-A-PASSO:

1) Na tarefa [S] <u>Triagem processo julgado</u> selecione a opção "Instância Superior - encaminhar".

O processo será encaminhado para a tarefa [S] Instância Superior - encaminhar.

### ATIVIDADES DE SECRETARIA E GABINETE

| -                                           |                                                                                                    |                                                                                                    | 9.1                                                                                                    |
|---------------------------------------------|----------------------------------------------------------------------------------------------------|----------------------------------------------------------------------------------------------------|----------------------------------------------------------------------------------------------------|
|                                             |                                                                                                    |                                                                                                    | Port Doradius Monocerotis<br>Em: 1006/2015 17 33 41<br>Tipo de Documento: Sentença<br>Documento: Sentença |
|                                             |                                                                                                    | ESTADO DO ESFÍRITO SANTO<br>PODER JUDICIÁRIO<br>Vara da Fazenda Pública Municipal de Serra<br>Avenda Gebilo Vargas, 220, Forum Dr. João Manoel Camal Sear Ganto, SERRA - ES - CEP. 29176-091<br>Telefone (27) 22911011 |                                                                                                    |
| PROCESSO Nº<br>EXEQUENTE: M<br>EXECUTADO: S | 888000396.2015.8.08.0048<br>Unicipio de Serra, sagittarli canis, cassic<br>Agittarli canis, cassiopeiae carinae, omici | IPEIAE CARINAE, OMICRON ZETA<br>RON ZETA, MUNICIPIO DE SERRA                                                                                                    |                                                                                                    |
|                                             |                                                                                                    | SENTENÇA                                                                                                    |                                                                                                    |
| [Digite o teor da                           | sentença                                                                                                    |                                                                                                    |                                                                                                    |
| DDI                                         |                                                                                                    |                                                                                                    |                                                                                                    |
| 1.0.1.                                      |                                                                                                    |                                                                                                    |                                                                                                    |
| 1. N.I.                                     |                                                                                                    |                                                                                                    |                                                                                                    |
| See See                                     | ecione                                                                                                    | SERRA-ES, 10 de junho de 2015.                                                                                                    |                                                                                                    |

- Clique em "Aguardar retorno de instância superior" para efetuar a remessa lançando o movimento "Remetidos os Autos em grau de recurso para Tribunal de Justiça/ES" e modificando a situação para "em grau de recurso" (automaticamente).
- 2) Para não realizar a remessa clique em "Triagem".

| J - Fluxo Principal: 1 > [S | ] Instância superior - encaminhar      |         |  |
|-----------------------------|----------------------------------------|---------|--|
| ] Instância superior - e    | ncaminhar                              |         |  |
| Próxima ação:               | Aguardar retorno de instância superior | Triagem |  |
|                             |                                        |         |  |

### AGUARDAR RETORNO DE INSTÂNCIA SUPERIOR

Acessos permitidos: Magistrado, Diretor de Secretaria e Assistente Avançado. Movimento (automático): Recebidos os autos (Código 132) ao sair da tarefa. Situação do processo: altera para "Tramitando" se anulou a sentença ou "Julgado" se não anulou.

Nome da tarefa no painel: [S] Instância Superior – aguarda retorno.

**Glossário:** permite visualizar o agrupamento de Processos aguardando retorno da Instância Superior para recebimento posterior e a execução das diligências quando do retorno dos autos. **Capitulação legal:** arts. 513 e 514, do CPC.

**Comportamento:** registra o recebimento dos autos da Instância Superior e a alteração automática da situação, conforme o resultado do recurso (vide passo a passo).

ATENÇÃO: PASSO A PASSO:

- Ao retornar o processo da Instância Superior, o usuário deverá observar se o "decisum" anulou a sentença de piso. Em caso positivo, clique em "Registrar conclusão por anulação". Dessa forma, será lançado o movimento "<u>Recebidos os autos</u>", modificada a situação para "<u>Tramitando</u>" e o processo irá para a tarefa [S] Conclusão – registrar.
- 2) Caso a Decisão não tenha anulado a sentença "a quo", clique em "Triagem". Dessa forma será lançado o movimento "<u>Recebidos os autos</u>", modificada a situação para "Julgado" e o processo irá para a tarefa [S] Triagem processo julgado.

| Vara da Fazend<br>ExFis 8880<br>MUNICIPIO DE S | la Pública Municipal de Serra/Juízo de<br>003-96.2015.8.08.0048 - [S]<br>SERRA X SAGITTARLI CANIS e outros | breto da Vara da Fazenda Pública Municipal<br>Instância superior - aguardar retorno |   |
|------------------------------------------------|----------------------------------------------------------------------------------------------------|-------------------------------------------------------------------------------------|---|
| J - Fluxo Principal: 1 > [S]                   | ] Instância superior - aguardar retorno                                                                    |                                                                                     | X |
| <li>i)] Instância superior - ag</li>           | juardar retorno                                                                                            |                                                                                     |   |
| Próxima ação:                                  | Registrar conclusão por anulação                                                                           | Triagem                                                                             |   |
|                                                |                                                                                                    |                                                                                     |   |

### EVOLUÇÃO DE CLASSE PROCESSUAL

Acessos permitidos: Magistrado, Diretor de Secretaria e Assistente Avançado.

**Movimento (automático)**: Classe Processual alterada de #{classe\_anterior} para #{classe\_nova} (Código 10966).

### Situação do processo: altera para Tramitando.

Nome da tarefa no painel: [S] Evoluir classe

**Glossário:** aplicável para fins de alteração de classe do processo por mudança de fase processual após o Julgamento e trânsito da ação:

- Cumprimento de Sentença (Código 156) e
- Execução Contra a Fazenda Publica (Código 1114).

**Capitulação legal**: art. 475-I, 475-J e 475-N c/c item do Manual das Tabelas Processuais versão 13/03/2014. Vide <u>Manual do Conselho Nacional de Justiça</u>.

**Comportamento:** feita a evolução da classe processual, ao sair da tarefa, o processo reinicia o fluxo de acordo com a competência da nova classe registrada no sistema.

**ATENÇÃO**: O cumprimento provisório de sentença e de decisão, bem como o procedimento de liquidação (por arbitramento ou por artigo, quer definitiva ou provisória) é realizado em autos apartados.

### PASSO A PASSO:

 Na tarefa [S] <u>Triagem processo julgado</u> selecione a opção "Evoluir classe". O processo será encaminhado para a tarefa [S] <u>Evoluir classe</u>.

| Pie E       | ara da Fazenda Pública Municipal de Serra/Julzo de Direito da Vara da Fazenda Pública Municipal XFis 8880003-96.2015.8.08.0048 - [S] Triagem de processo julgado                                                                                                    |  |  |  |  |  |
|-------------|----------------------------------------------------------------------------------------------------|--|--|--|--|--|
| - ML        |                                                                                                    |  |  |  |  |  |
| TJ - Fluxo  | Principal: 1 > [S] Triagem de processo julgado »                                                                                                    |  |  |  |  |  |
| [S] Triager | m de processo julgado                                                                                                    |  |  |  |  |  |
| TAREFAS     | ABERTAS = [5] Triagem de processo julgado                                                                                                    |  |  |  |  |  |
|             | ESTADO DO ESPÍRITO SANTO<br>PODE JUDICIÁRIO<br>Vara da Fazenda Pública Municipal de Serra<br>Averida Gebilo Vaga, 20, Fóuro DL Jolo Munos Comito, SERRA - ES - CEP. 29176.00<br>Telefone (27) 3291011<br>PROCESSO M* 8880003-96.2015.8.08.0048<br>EXECUENTE: MUNICIPIO DE SERRA<br>ELECUENTE: MUNICIPIO DE SERRA<br>ELECUENTE: MUNICIPIO DE SERRA<br>ELECUENTE: MUNICIPIO DE SERRA |  |  |  |  |  |
| 1           | SENTENÇA                                                                                                    |  |  |  |  |  |
|             | (Digite o teor da sentença)<br>P. R. I.                                                                                                    |  |  |  |  |  |
|             | SERRAES, 11 de maio de 2015.                                                                                                    |  |  |  |  |  |
|             | Camelopardalis Aurigae<br>Juiz(a) de Direito                                                                                                    |  |  |  |  |  |
| Cumprin     | mentos de urgência                                                                                                    |  |  |  |  |  |
| P           | Próxima ação Selecione   Concentrativa processo definit/vamente Arquirar processo provisoriamente Baixar processo Cancelar processo Cancelar processo Cancelar processo Cancelar in ploado Cumprimentos Evolutir classe Evolutir classe Suppensão                                                                                                    |  |  |  |  |  |

2) Selecione a "Classe judicial" e marque se haverá <u>inversão de polos</u>.

| Vara da Fazenda Pública M<br>ExFis 8880003-96.2<br>MUNICIPIO DE SERRA X S/<br>TJ - Fluxo Principal: 1> (\$) Evoluir class<br>[\$] Evoluir class | unicipal de Serra/Julzo de Direito da V<br>2015.8.08.0048 - [S] Evoluir<br>AGITTARLI CANIS e outros<br>re | 'ara da Fazenda Pública Municipal<br>Classe |                                    |                                           | * |
|----------------------------------------------------------------------------------------------------|----------------------------------------------------------------------------------------------------|---------------------------------------------|------------------------------------|-------------------------------------------|---|
| Dados do Processo                                                                                                    |                                                                                                    |                                             |                                    |                                           | * |
| Processo<br>8880003-96.2015.8.08.0048<br>Órgão Julgador<br>Vara da Fazenda Pública Municipal de                                                 | Serra                                                                                                    | Data de autuação<br>08/05/2015              | Data da distribuição<br>08/05/2015 | Classe Judicial<br>EXECUÇÃO FISCAL (1116) |   |
| Evolução de Classe                                                                                                    |                                                                                                    |                                             |                                    |                                           |   |
| Localizar Classe                                                                                                    | Classe judicial* @<br>Selecione                                                                           | Há inversão de polos?                       | Concluir evolução                  |                                           |   |
| Próxima ação: Triagen                                                                                                    | s                                                                                                    |                                             |                                    |                                           |   |

3) Após a seleção da "Classe judicial" e feita a marcação da "inversão de polos" clique em Concluir evolução. O processo será encaminhado para o início do fluxo (tarefa [S] Conferência inicial ou [G] Ato Judicial – minutar decisão (inicial – urgência) na competência da classe evoluída.

| Vara da Fazenda Pública Munici<br>ExFis 8880003-96.2015<br>MUNICIPIO DE SERRA X SAGIT | pal de Serra/Juizo de Direito da Vara da Fazenda Pública Municipal<br>5.8.08.0048 - [S] Evoluir classe<br>FARLI CANIS e outros |                                    |                                           |   |
|---------------------------------------------------------------------------------------|----------------------------------------------------------------------------------------------------|------------------------------------|-------------------------------------------|---|
| TJ - Fluxo Principal: 1 > [S] Evoluir classe                                          |                                                                                                    |                                    |                                           | * |
| [S] Evoluir classe                                                                    |                                                                                                    |                                    |                                           |   |
|                                                                                       |                                                                                                    |                                    |                                           |   |
| Dados do Processo                                                                     |                                                                                                    |                                    |                                           | * |
| Processo<br>8880003-96.2015.8.08.0048                                                 | Data de autuação<br>08/05/2015                                                                                                 | Data da distribuição<br>08/05/2015 | Classe Judicial<br>EXECUÇÃO FISCAL (1116) |   |
| Órgão Julgador<br>Vara da Fazenda Pública Municipal de Serra                          |                                                                                                    |                                    |                                           |   |
| Evolução de Classe                                                                    |                                                                                                    |                                    |                                           |   |
| Localizar Classe 🖹                                                                    | Classe judicial* a Hå inversão de polos? a CUMPRIMENTO DE SENTENÇA (156)                                                       | Concluir evolução                  |                                           |   |
| Próxima ação: Triagem                                                                 |                                                                                                    |                                    |                                           |   |

4) Para sair da tarefa sem realizar alterações clique em "Triagem".

#### **ARQUIVAMENTO DEFINITIVO**

Acessos permitidos: Magistrado, Diretor de Secretaria e Assistente Avançado.

Movimento (automático): ao ser colocado na tarefa o movimento é Arquivado Definitivamente (Código 246) e ao ser retirado da tarefa é Processo Reativado (Código 849).

Situação do processo: ao ser colocado na tarefa a situação é alterada para arquivado definitivamente e ao ser reativado (retirado da tarefa) o processo retorna para a situação anterior ao arquivamento.

Nome da tarefa no painel: [S] Arquivado definitivamente.

Glossário: permite o arquivamento definitivo do processo e sua reativação.

**Comportamento:** a tarefa promove o <u>arquivamento definitivo</u>, com registro automático do movimento. Caso seja necessária a <u>reativação</u>, retorna a situação do processo automaticamente.

#### **ATENÇÃO**:

• Só lançar essa tarefa se não houver qualquer diligência para ser cumprida.

### PASSO-A-PASSO:

 Na tarefa [S] <u>Triagem processo julgado</u> selecione a opção "Arquivar processo definitivamente". O processo será encaminhado para a tarefa <u>[S] Arquivado</u> <u>definitivamente.</u>

| Inter State State Control State Control                                                                                                    | 🛜 Vara da Fazenda Pública Municipal de Serral/ulizo de Direito da Vara da Fazenda Pública Municipal                                                                                                    |   |  |  |  |  |
|----------------------------------------------------------------------------------------------------|----------------------------------------------------------------------------------------------------|---|--|--|--|--|
| 2. The Mindow driver works jupped<br>2. The Mindow driver works jupped<br>Tarties AddRIG + 1(1) Targen driver works jupped<br>Tarties AddRIG + 1(1) Targen driver works jupped<br>Tarties AddRIG + 1(1) Targen driver works jupped<br>ESSROD DD ESR(NI D AMTO<br>PODER JUDDEC)<br>Mindow driver works jupped<br>ESSROD DD ESR(NI D AMTO<br>PODER JUDDEC)<br>Mindow driver works jupped<br>ESSROD DD ESR(NI D AMTO<br>PODER JUDDEC)<br>Mindow driver works jupped<br>ESSROD DD ESR(NI D AMTO<br>PODER JUDDEC)<br>Mindow driver works jupped<br>ESSROD DD ESR(NI D AMTO<br>PODER JUDDEC)<br>ESSROD DD ESR(NI D AMTO<br>PODER JUDDEC)<br>ESSROD DD ESR(NI D AMTO<br>Restart Bellow Huge JI Striver Address driver works driver works dri                                                                                                    | EXFIS 8880003-96.2015.8.08.0044 - [S] Tragem de processo julgado                                                                                                    |   |  |  |  |  |
| 17. The mode and process pipples Process pipples Process pippl                                                                                                    |                                                                                                    |   |  |  |  |  |
| IS Tragen & process jujudo DEFINIT Set 3.48794 - 13 Theyes & process jujudo DEFINIT Set 3.48794 - 13 Theyes & process julido DEFINIT Set 3.48794 - 13 Theyes & process julido DEFINIT Set 3.48794 - 13 Theyes & process julido DEFINIT Set 3.48794 - 13 Theyes & process julido DEFINIT Set 3.48794 - 13 Theyes & process julido DEFINIT Set 3.48794 - 13 Theyes & process julido DEFINIT Set 3.48794 - 13 Theyes & process julido DEFINIT Set 3.48794 - 13 Theyes & process julido DEFINIT Set 3.48794 - 13 Theyes & process julido DEFINIT Set 3.48794 - 13 Theyes & process julido DEFINIT Se                                                                                                    | TJ - Fluxo Principat 1 > [5] Triagem de processo julgado                                                                                                    | 2 |  |  |  |  |
| VEXP3.44503.4 (5) (1) Tegen de process jugad)  The Composition of the process jugad  The Composition of the process jugad  ESFRADO DO ESPRITIO SAVITO POCESSO (V EXMAND AS UNE ADA MOR  ESFRADO DO ESPRITIO SAVITO POCESSO (V EXMAND AS UNE ADA MOR  EDECUTIONO SAVITA AUCANO  ESFRADO DO ESPRITIO SAVITO POCESSO (V EXMAND AS UNE ADA MOR  EDECUTIONO SAVITA AUCANO  ESFRADO DO ESPRITIO SENTENÇA  PR. L  SERVENÇA  PR. L  SERVENÇA  PR. L  Processo (Savita Savitaria)  Processo (Savita Savitaria)  Processo (Savitaria)  Composition of the motion of the savitaria  SERVENÇA  PR. L  Processo (Savitaria)  Processo (Savitaria)  Proceso (Savitaria)  Pro                                                                                                    | [S] Triagem de processo julgado                                                                                                    |   |  |  |  |  |
| Red Auedo 4 - (f) Ingen de process Japan                                                                                                    |                                                                                                    |   |  |  |  |  |
| Pro: Conseptiels Aurge<br>In 1000103282<br>ESTADO OD ESPRITO SANTO<br>POOESSIO IM 80000 55:2052<br>Aurente delos Image 201 Fondo Santo<br>Aurente delos Image 201 Fondo Santo<br>InterrepTioning<br>PROCESSIO IM 80000 55:2015.00.000<br>PROCESSIO IM 80000 55:2015.00.000<br>PROCESSIO IM 80000 55:2015.00.000<br>PROCESSIO IM 80000 55:2015.00.000<br>EDECURICE MULCIPIO DE SERVA<br>EDECURICE MULCIPIO DE SERVA<br>EDECURICE MULCIPIO DE SERVA<br>EDECURICE MULCIPIO DE SERVA<br>EDECURICE SANTARUI CAUS, CASSOPENE CARRAE OMICION ZETA<br>EDECURICE SANTARUI CAUS, CASSOPENE CARRAE OMICION ZETA<br>EDECURICE SANTARUI CAUS SERVICE SANTARUI CAUS SERVICE SANTARUI CAUS SERVICE SANTARUI CAUS SERVICES SERVICE SANTARUI CAUS SERVICES SERVICES SERVICES SERVICES SERVICES SERVICES SERVICES SERVICES SERVICES SERVIC                                                                                                    | TAREFAS ABERTAS = [5] Tragem de processo julgado                                                                                                    |   |  |  |  |  |
| Processo M 88800.46,2015.86,004 Processo M 88800.46,2015.86,004 Processo M 88800.46,2015 Processo M 88800.46,2015 Processo M 88800.46,201                                                                                                    |                                                                                                    |   |  |  |  |  |
| ESTADO DO ESPÍRITO SAUTO<br>DOER JODO Nar da Fazzarda Fidinia Municipal de Sera<br>Annia devisi saga: 5, finano Justi Biologo<br>December 30, 2001/11:<br>PROCESSO Mª 888/003-96, 2015.8, 6, 0048<br>DECURINE: MUNICIPIO DE SERA<br>DECURINE: MUNICIPIO DE SERA<br>DE SERA<br>DE SERA<br>DE SERA<br>DE SERA<br>DE SERA<br>DE SERA<br>DE SERA<br>DE SERA<br>DE SERA<br>DE SERA<br>DE SERA<br>DE SERA<br>DE SERA<br>DE SERA<br>DE SERA<br>DE SERA<br>DE SERA<br>DE SERA<br>DE SERA<br>DE SERA<br>DE SERA<br>DE SERA<br>DE SERA<br>DE SERA<br>DE SERA<br>DE SERA<br>D                                                                                                    | Por: Camelopardals Aurigae                                                                                                    | 1 |  |  |  |  |
| Comprimentos de urginosa                                                                                                    | Etht 11052015.2.0553<br>Tipode Documento: Seatespa                                                                                                    |   |  |  |  |  |
| ESTADDO DE ESPIRITO SANTO POORS.UDO ARD POORS.UDO ARD POOR                                                                                                    | Documento: Sentença                                                                                                    | _ |  |  |  |  |
| PODER JOLOGARIO Una de Zarota Politica Minicipal de Sara Mensia dealito legan. 30. Picento. José Mano Januaro, Sena Care, SERA, ES. CEP. 2017600 Televar, 27.120101 Televar, 27.120101 Televar, 27.120101 Televar, 27.120101 Televar, 27.12010 Televar, 27.12010 Televar                                                                                                    | ESTADO DO ESPÍRITO SANTO                                                                                                    |   |  |  |  |  |
| Averside delide begins 250, free da settergal<br>PROCESSO IP 888000.36,2015.3.06,008<br>EJECUENTE: MAINOPID DE SERRA<br>EJECUTADO. SAGITARUI CANS, CASSIOPEJAE CARNAE, OMICRON ZETA<br>SENTENÇA<br>Digite o tierd a settergal<br>P. R. L<br>SERRA-ES, 11 de maio de 2015.<br>Cameloparidais Aurigae<br>Juzi(a) de Direito<br>Unicipione<br>Secone<br>Próxima ação: Secione-<br>Mainte autoritante<br>Baser processo<br>Centour trabature en júção<br>Centour processo<br>Centour processo<br>Cen                                                                                                    | PODER JUDICIARIO                                                                                                    |   |  |  |  |  |
| Processo of #880003-96.2015 8.88.0048<br>Elecuence<br>Elecuence<br>Elecuence<br>Elecuence<br>Elecuence<br>Processo de researce<br>Elecuence<br>Processo de researce<br>Processo de researce<br>Processo de researce<br>Date o teor da sentençal<br>P. R. L<br>SERRA-ES, 11 de maio de 2015.<br>Camelopardalis Aurigae<br>Juda(a) de Direto<br>Direto<br>Dir | Varinia Belilin Vargas, 201 Form J. Joka Manol Canalin, Sara Canalin, Sara |   |  |  |  |  |
| PROJESSION PRAROUSS AUTORIUS AND AND AND AND AND AND AND AND AND AND                                                                                                    | Teatone (27) 2391011                                                                                                    |   |  |  |  |  |
| EVECUTADO: SAGITTARLI CANIS, CASSIOPELAE CARINAE, OMICRON ZETA                                                                                                    | PROCESSO //* 8880003.96.2015.32.08.0048<br>EXEQUENTE: MUNICIPIO DE SERRA                                                                                                    |   |  |  |  |  |
| SENTENÇA  Pişte otter da senterça P.R.I.  Cumprimentos de urgêncis  Próxima ação: Selecione.  Próxima ação: Selecione.  OK  Secores Genérica trainite mijdeda Genérica trainite Basar processo Genérica trainite Basar processo Genéric                                                                                                    | EXECUTADO: SAGITTARLI CANIS, CASSIOPEIAE CARINAE, OMICRON ZETA                                                                                                    |   |  |  |  |  |
| SENTENÇA                                                                                                    |                                                                                                    |   |  |  |  |  |
| P.R.I.  SERRA-ES, 11 de maio de 2015.  Camelopardalis Aurigae Juiz(a) de Direito  Cumprimentos de urgência  Próxima ação: Selecione  OK  Arguivar processo definitemente Arguivar processo derinitemente Arguivar processo derinitemente Arguivar processo derinitemente Arguivar processo derinitemente Arguivar processo derinitemente Arguivar processo derinitemente Arguivar processo derinitemente Arguivar processo derinitemente Arguivar processo derinitemente Arguivar processo derinitemente Arguivar processo derinitemente Arguivar processo derinitemente Arguivar processo derinitemente Arguivar processo derinitemente Bioarg processo Conceler processo Conceler processo Conce                                                                                                    | SENTENCA                                                                                                    |   |  |  |  |  |
| Digite o teer da sentença]         P. R. I.         SERA-ES, 11 de maio de 2015.         Camelopardalis Aurigae<br>Juiz(a) de Direito         Cumprimentos de urgência         Próxima ação: Selecione         OK         Arquinar processo provisimente<br>Baixar processo<br>Cancelar processo<br>Cancelar proceso<br>Can                                                                                                    |                                                                                                    |   |  |  |  |  |
| P.R.L SERRA-ES, 11 de maio de 2015. Camelopardalis Aurigae Juiz(a) de Direito Cumprimentos de urgência Próxima ação: Selecione OX Selecione OX Selecione OX Registra rocesso provisionimente Biavar processo Camelo provisioni auretia Biavar processo Camelo provisioni auretia Biavar processo Camelo provisioni auretia Biavar processo Camelo provisioni auretia Biavar processo Camelo provisioni auretia Biavar processo Camelo provisioni auretia Biavar processo Camelo provisioni auretia Biavar processo Camelo provisioni auretia Biavar processo Camelo processo Camelo provisioni auretia Biavar processo Camelo provisioni auretia Biavar processo Camelo provisioni auretia Biavar processo Camelo provisioni auretia Biavar processo Camelo provisioni auretia Biavar processo Camelo provisioni auretia Biavar processo Camelo provisioni auretia Biavar processo Camelo provisioni auretia Camelo processo Camelo provisioni auretia Camelo provisioni auretia                                                                                                    |                                                                                                    |   |  |  |  |  |
| Prixina ação: Selecione  Prixina ação: Selecione  OK  Selecione  Prixina ação: Selecione  Rayular processo definitamente Arquiar processo prixiniamente Baixar processo Camelo processo Camelo proceso Camelo processo Camelo processo Camelo processo Camelo proc                                                                                                    |                                                                                                    |   |  |  |  |  |
| SERRA-ES, 11 de maio de 2015.<br>Camelopardalis Aurigae<br>Juiz(a) de Direito<br>Cumprimentos de urgêncis<br>Próxima ação: Selecione OK<br>Selecione OK<br>Selecione OK<br>Selecione<br>Arquivar processo definitamente<br>Biara processo<br>Centifica trânsib em julgado<br>Cumprimentos<br>Biara processo<br>Centifica trânsib em julgado<br>Cumprimentos<br>Biara processo<br>Cumprimentos<br>Biara processo<br>Cumprimentos<br>Bia                                                                                                    | P.K.I                                                                                                    |   |  |  |  |  |
| SERRA-ES, 11 de maio de 2015.<br>Camelopardalis Aurigae<br>Juiz(a) de Direito<br>Cumprimentos de urgêncis<br>Próxima ação: Selecione OK<br>Selecione OK<br>Selecione OK<br>Selecione<br>Arquivar processo definitamento<br>Ravar processo<br>Camelo processo<br>Camelo proceso<br>Camelo processo<br>Camelo processo<br>Camelo proceso                                                                                                    |                                                                                                    |   |  |  |  |  |
| Cumprimentos de urgêncis Cumprimentos de urgêncis Próxima ação: Selecione OK Selecione OK Selecione Cumprimentos Bixar processo Cancelar processo Cancelar processo C                                                                                                    | SERRA-ES, 11 de maio de 2015.                                                                                                    |   |  |  |  |  |
| Camelopardalis Aurigae<br>Juiz(a) de Direito                                                                                                    |                                                                                                    |   |  |  |  |  |
| Curprimentos de urgência   Próxima ação: Selecione  Próxima ação: Selecione  OK  Selecione  Arquivar processo provisiriamente Baixar processo Cancelin processo Cancelin processo Cance                                                                                                    | Cameloparalla Murigae                                                                                                    |   |  |  |  |  |
| Cumprimentos de urgêncis Próxima ação: Selecione Próxima ação: Selecione OK Selecione Arquivar processo definitivamento Baixar processo Cancelar processo Cancelar processo Cancelar processo Centificar tánaito em julgado Cumprimentos Evoluir (asse Instainio supeiror - encaminhar Registra ronolusão Suspensão                                                                                                    | ancia) ne nieno                                                                                                    |   |  |  |  |  |
| Próxima ação: Selecione OK Selecione OK Selecione OK Cancelar processo definitivamente Baixar processo Cancelar processo Cancelar                                                                                                    |                                                                                                    |   |  |  |  |  |
| Próxima ação: Selecione  Conceptione  Próxima ação: Selecione  Arquivar processo definitivamente Baixar processo Cancelar processo Cancelar process                                                                                                    | Cumprimentos de argencia                                                                                                    |   |  |  |  |  |
| Próxima ação: Selecione OK<br>Selecione<br>Arquivar processo definitvamente<br>Baixar processo<br>Cancelar processo<br>Cancelar proces                                                                                                    |                                                                                                    |   |  |  |  |  |
| Selectore         Arquivar processo definitivamente         Baxar processo         Baxar processo         Cancelar processo         Carcelar processo         Certificar trànsito em julgado         Cumpimmentos         Evoluir (asse         Instância superior - enzaminhar         Registrar conclusão         Suspensão                                                                                                    | Próxima ação: Selecione 💌 OK                                                                                                    |   |  |  |  |  |
| Arquirar processo provisoriamente<br>Bakar processo<br>Carcelar processo<br>Certificar trânsto em julgado<br>Cumprimentos<br>Evoluir Casae<br>Instância superior - encaminhar<br>Registrar conclusão<br>Suspensão                                                                                                    | Selecone                                                                                                    |   |  |  |  |  |
| Bakar processo<br>Cancelar processo<br>Certificar trianato em julgado<br>Cumprimentos<br>Evoluir Clasae<br>Instância superior - encaminhar<br>Registrar conclusão<br>Suspensão                                                                                                    | Arquirar processo provisoriamente                                                                                                    |   |  |  |  |  |
| Certificar trinsito em julgado<br>Cumprimentos<br>Eroluir clasase<br>Instância superior - encaminhan<br>Registra conclusão<br>Suspensão                                                                                                    | laxar processo<br>Cancelar processo                                                                                                    |   |  |  |  |  |
| Evoluir classe<br>Instância superior - encaminhar<br>Registra conclusão<br>Suspensão                                                                                                    | Centrificar transfer milligado<br>Cumorinemos                                                                                                    |   |  |  |  |  |
| Instancia superior - encanimar<br>Registra conclusio<br>Suspensão                                                                                                    | Evolur classe                                                                                                    |   |  |  |  |  |
| Suspensão                                                                                                    | Instancia superior - encaminitar<br>Registrar conclusão                                                                                                    |   |  |  |  |  |
|                                                                                                    | Suspensão                                                                                                    |   |  |  |  |  |
|                                                                                                    |                                                                                                    |   |  |  |  |  |

- 2) Quando o processo estiver na tarefa [S] Arquivado definitivamente significa que já teve o movimento <u>Arquivado Definitivamente</u> (código 245) e a situação "Arquivado Definitivamente" registrada.
- 3) Para reativar o processo basta clicar em "Reativar" que o sistema registra o movimento <u>Processo Reativado</u> (código 849) e retorna o processo para a situação anterior ao arquivamento.

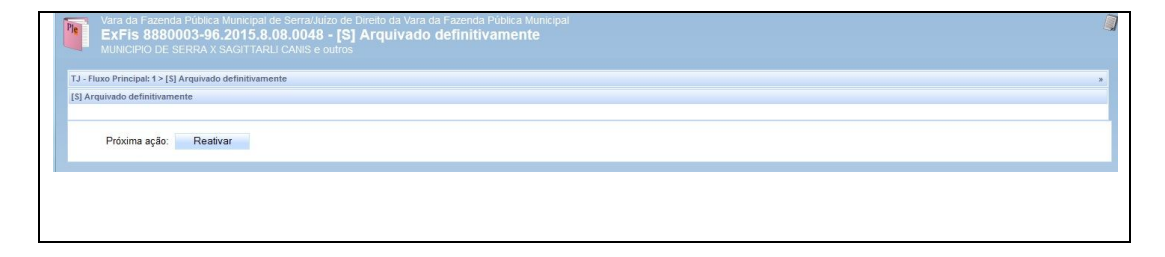

### **ATIVIDADES DE SECRETARIA E GABINETE**

#### PROCESSOS DEVOLVIDOS DO JUIZ

Acessos permitidos: Magistrado, Diretor de Secretaria, Assistente Avançado. Movimento: não tem movimento.

Situação do processo: não altera.

Nome das tarefas no painel: [S] Devolvidos do juiz – despacho

[S] Devolvidos do juiz – decisão

[S] Devolvidos do juiz – sentença

[S] Devolvidos do juiz – urgência

**Glossário:** Agrupa os processos devolvidos do juiz de acordo com o Ato Judicial proferido (despacho, decisão, sentença). Na tarefa **[S]** *Devolvidos do juiz – urgência* são agrupados todos os Atos Judicial (despacho, decisão e sentença) desde que sejam marcados como urgente pelo Magistrado na tarefa **[G]** Ato judicial – concluir.

**Comportamento:** permite o agrupamento dos processos devolvidos do Gabinete, categorizados segundo ato judicial proferido (despacho, decisão ou sentença) e a urgência do processo (para facilitação da triagem das diligências prioritárias). **PASSO-A-PASSO:** 

1) Clique em "Triagem" para visualizar o Ato proferido e selecionar a(s) tarefa(s) necessária(s) para cumprimento integral do ato.

| Vara da Fazenda Publica Municipal de Serra/Jurzo de Urietto da Vara da Fazenda Publica Municipal<br>ExFis 8880003-96.2015.8.08.0048 - [S] Devolvidos do juiz - despacho<br>MUNICIPIO DE SERRA X SAGITTARLI CANIS e outros |   |
|----------------------------------------------------------------------------------------------------|---|
| TJ - Fluxo Principal: 1 > [5] Devolvidos do juiz - despacho                                                                                                    | 2 |
| [S] Devolvidos do juiz - despacho                                                                                                    |   |
| Próxima ação: Triagem                                                                                                    |   |
| Vara da Fazenda Pública Municipal de Serra/Unizo de Direito da Vara da Fazenda Pública Municipal<br>ExFis 8880003-96.2015.8.08.0048 - [S] Devolvidos do juiz - decisão<br>MUNICIPIO DE SERRA X SAGITTARLI CANIS e outros  |   |
| TJ - Fluxo Principal: 1 > [S] Devolvidos do juiz - decisão                                                                                                    | * |
| [S] Devolvidos do juiz - decisão                                                                                                    |   |
| Próxima ação. Triagem                                                                                                    |   |
|                                                                                                    |   |
| Vara da Fazenda Pública Municipal de Serra/Júlizo de Direito da Vara da Fazenda Pública Municipal<br>ExFis 8880003-96 2015.8.08.0048 - ISI Devolvidos do jujo - sentenca                                                  | J |
| MUNICIPIO DE SERRA X SAGITTARLI CANIS E OUTROS                                                                                                    |   |
| TJ - Fluxo Principal: 1 > [S] Devolvidos do juiz - sentença                                                                                                    | * |
| [S] Devolvidos do juiz - sentença                                                                                                    |   |
| Próxima ação: Triagem                                                                                                    |   |
|                                                                                                    |   |

| Vara da Fazenda Pública Municipal de Serral.Nuizo de Direito da Vara da Fazenda Pública Municipal EXFis 8880003-96.2015.8.08.0048 - [S] Devolvidos do juiz - urgência MUNICIPIO DE SERRA X SAGITTARLI CANIS e outros |   |
|----------------------------------------------------------------------------------------------------|---|
| TJ - Fluxo Principal: 1 > [S] Devolvidos do juíz - urgência                                                                                                    | * |
| [5] Devolvidos do juiz - urgência                                                                                                    |   |
|                                                                                                    | _ |
| Próxima ação: Triagem                                                                                                    |   |

### ANULAÇÃO DE EVOLUÇÃO PROCESSUAL

Acessos permitidos: Magistrado, Diretor de Secretaria e Assistente Avançado.

**Movimento (automático)**: Classe Processual alterada de #{classe\_anterior} para #{classe\_nova} (Código 10966).

Situação do processo: retorna para situação de Julgado Nome da tarefa no painel: [S] Anulação de evolução Glossário: Permiti que o processo volte para a classe inicial Capitulação legal:

**Comportamento:** feita a anulação da evolução da classe processual, o processo irá para o inicio do fluxo da classe original do processo.

### ATENÇÃO:

 A opção Anular evolução só abre se a Classe pertencer ao agrupamento de classes evoluídas em razão de mudança de fase de processo JULGADO: 156 - Cumprimento de Sentença;

1114 - Execução Contra a Fazenda Pública.

 Esse é um caso comum de evolução de classes em juizados. O processo é cadastrado na classe 436, depois vai para a execução na classe 156 e depois retorna ao conhecimento na classe 436 devido à nulidade da citação, por exemplo.

### PASSO A PASSO:

1) Em uma das tarefas de Triagens <u>([S] Triagem inicial, [S] Triagem processo em curso ou</u> <u>[S] Triagem processo julgado</u> selecione a opção "**Anular evolução**".

| to Principal: 1 > [S] Triagem inicial                                                                      | ENECUYNU CUNTIN A TALENDA TUDEICA                                                                                                    |                                                                                                    |
|----------------------------------------------------------------------------------------------------|----------------------------------------------------------------------------------------------------|----------------------------------------------------------------------------------------------------|
| gem inicial                                                                                                |                                                                                                    |                                                                                                    |
| AS ABERTAS = (S) Triagem inicial                                                                           |                                                                                                    |                                                                                                    |
|                                                                                                    | ESTADO DO ESPÍRITO SAVITO<br>PODER JUDICIÁRIO<br>Vara da Fazenda Pública Municipal de Serra<br>Justis Ordinalmento Casilo Bor do Serra Seria 55, CEB 78/18/89 | Por: Doradus Moncernis<br>Em: 10062015 160636<br>Tipo de Documento: Sentença<br>Documento: Sentença |
| PROCESSO Nº 8880004 81.2015.8.08.0048<br>Exequente: Municipio de Serra<br>Executado: Venaticorum geminorum | женика секций неда, док пошни с изаключескания у ене кеник, селон «са «селон «са «селон» на числи<br>Telefone (27) 2291011                                    |                                                                                                    |
|                                                                                                    | SENTENÇA                                                                                                    |                                                                                                    |
| (Digite o teor da sentença)<br>P. R. I                                                                     |                                                                                                    |                                                                                                    |
|                                                                                                    | SERRA-ES, 10 de junho de 2015.                                                                                                    |                                                                                                    |
|                                                                                                    | Camelogandalis Aurigae                                                                                                    |                                                                                                    |

2) Na tarefa [S] Anulação de Evolução selecione a "Classe judicial" e marque se haverá inversão de polos.

| Fluxo Principal: 1 > [5] Anulação de evoluçã                 | 0                                            |                                    |                                                  |  |
|--------------------------------------------------------------|----------------------------------------------|------------------------------------|--------------------------------------------------|--|
| Anulação de evolução                                         |                                              |                                    |                                                  |  |
| ados do Processo                                             |                                              |                                    |                                                  |  |
| Processo<br>8880003-96.2015.8.08.0048                        | Data de autuação<br>08/05/2015               | Data da distribuição<br>08/05/2015 | Classe Judicial<br>CUMPRIMENTO DE SENTENÇA (156) |  |
| Órgão Julgador<br>Vara da Fazenda Pública Municipal de Serra |                                              |                                    |                                                  |  |
| Evolução de Classe                                           |                                              |                                    |                                                  |  |
| Localizar Classe a                                           | Classe judicial* a<br>EXECUÇÃO FISCAL (1116) | de polos?  Concluir evolução       |                                                  |  |
|                                                              |                                              |                                    |                                                  |  |

- 3) Após a seleção da "Classe judicial" e feita a marcação da "inversão de polos" clique em Concluir evolução. O processo será encaminhado para o início do fluxo da classe original do processo.
- 4) Para sair da tarefa sem realiza alterações clique em "Triagem".

umprimentos

Próxima ação: Selecione

OK

.

# ATIVIDADES DE SECRETARIA E GABINETE